# Scheda prodotto Product datasheet

CRONOTERMOSTATO WIFI WIFI THERMOSTAT

V. 06\_15.02.24

#### 1. Descrizione

Cronotermostato WiFi per un utilizzo in modalità stand alone.

Dispone di display capacitivo a colori da 4,3", programmazione settimanale, menù multilingua ed è compatibile con gli assistenti vocali Amazon Alexa e Google Home. Consente di gestire riscaldamento e raffrescamento. Disponibile in 2 colori: bianco o nero.

#### 2. Dimensioni

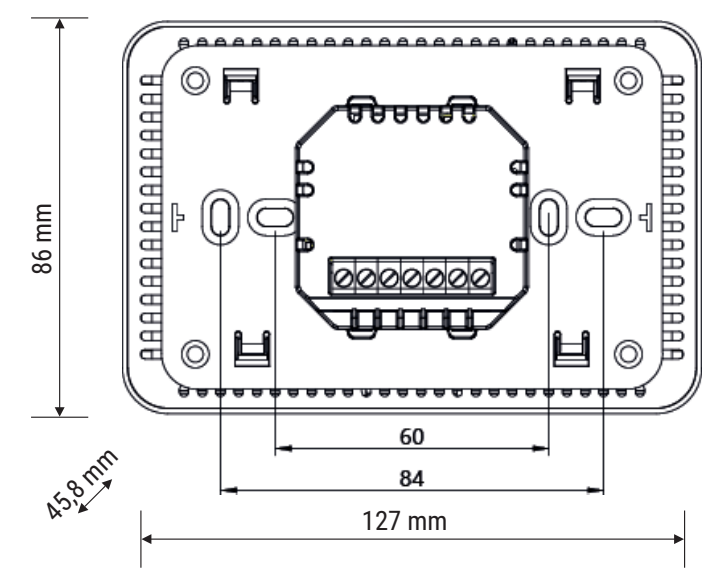

#### 3. Caratteristiche tecniche

- Tensione di alimentazione: 85-250 VAC 50÷60 Hz
- Assorbimento: 4 W
- Temperatura di esercizio: da 0 a +50° C
- Classe di protezione: IP30
- Classificazione ERP: classe IV
- Display: capacitivo a colori 4,3"
- Sensore di temperatura: 5-35° C | ±1° C
- Contatti per sensore esterno NTC (vedi sezione collegamenti)
- WiFi 802.11 b/g/n 2.4 GHz
- Installazione orizzontale a parete o su scatola portafrutto 3 moduli
- Dimensioni: 86 x 45,8 x 127 mm (HxPxL)
- Peso: 191 g

Dispositivo wireless conforme allo standard 802.11 b/g/n, frequenza 2.4 GHz. Protocollo di sicurezza WPA/WPA2.

## 4. Avvertenze

L'installazione e la manutenzione devono essere eseguite solo da personale qualificato. Prima di ogni operazione di manutenzione e prima di accedere alle parti interne dell'unità, togliere l'alimentazione elettrica.

## 5. Installazione

L'apparecchio deve essere installato a parete ad un'altezza di 1,5 m da terra, in una posizione idonea alla corretta rilevazione della temperatura ambiente.

Può essere installato direttamente a muro o su scatole portafrutto 3 moduli.

Va utilizzato in luoghi asciutti e non polverosi a temperatura compresa tra 0° C e +50° C.

## 6. Istruzioni di montaggio

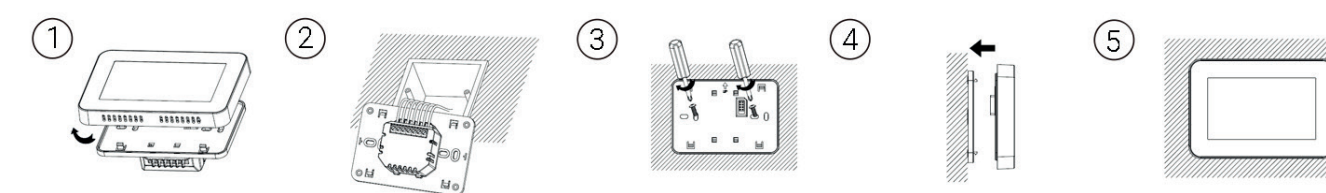

## 7. Schema di collegamento

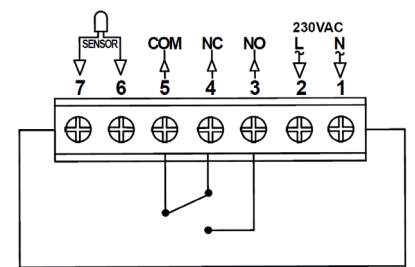

Riscaldamento caldaia 3A

#### 8. Display

09.30 异 穼 📍

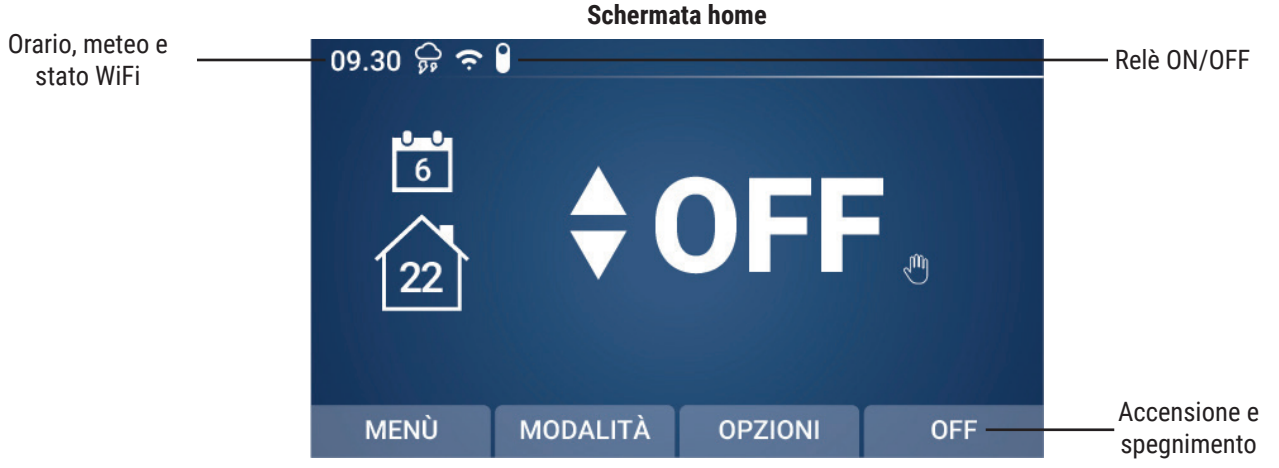

Schermata menù

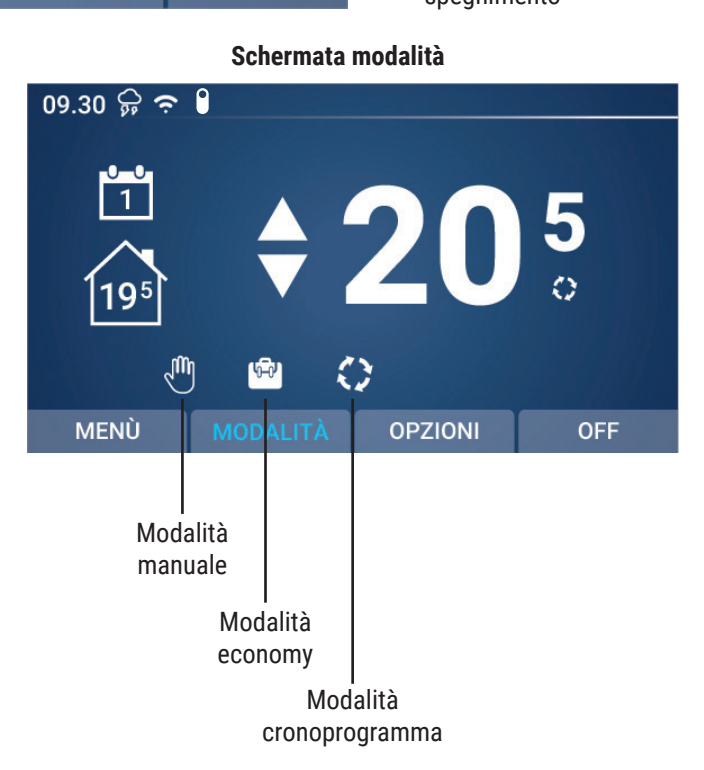

IT

95 6 (+)M × MODALITÀ OPZIONI OFF Impostazione Riscaldamento/ setpoint Raffrescamento Impostazioni lingua Impostazioni e orologio cronoprogramma Impostazione antigelo

# 9. Programmazione settimanale

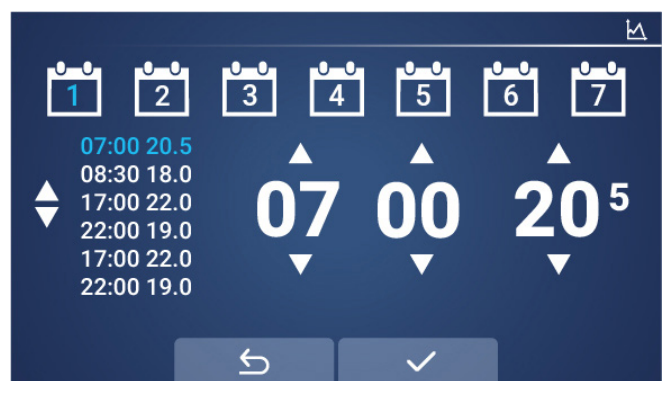

Sono disponibili 6 fasce orarie per ogni giorno

#### 10. Impostazioni orologio, calendario e lingua

Seleziona <sup>(C)</sup> dalla schermata home.

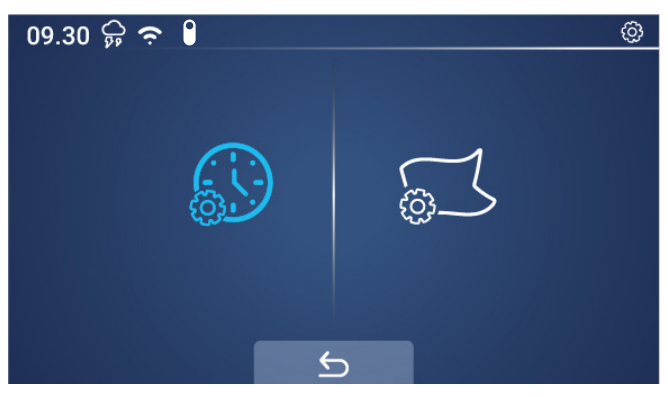

L'icona di sinistra permette di modificare data e ora.

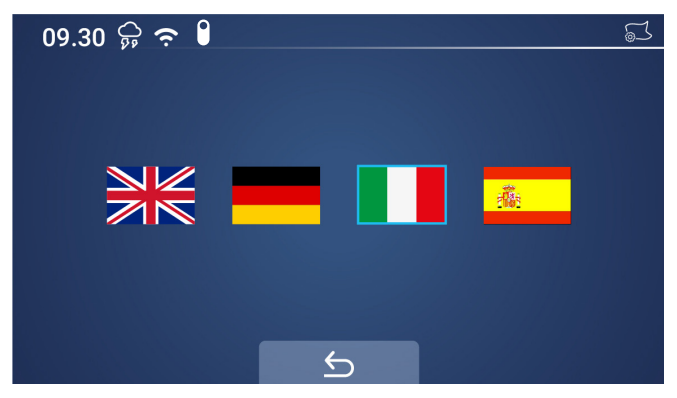

L'icona di destra permette di scegliere un'altra lingua.

Questa la schermata per modificare data e ora

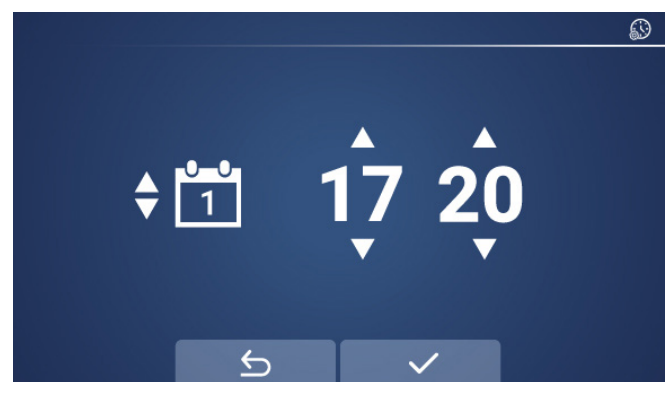

#### 11. Impostazione dei parametri

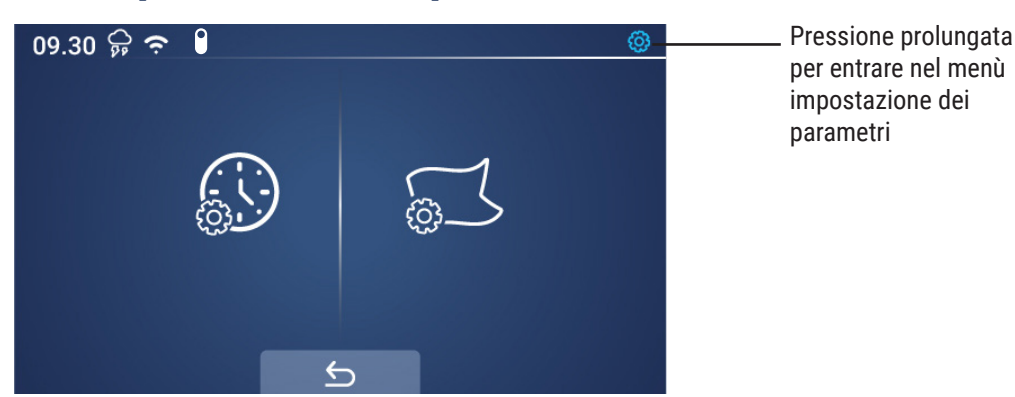

| 09.30 🖗         | ç <b>♀ (</b>                                            | 09.30 🛱 🗢 🔋                                 | {                 |  |  |  |  |
|-----------------|---------------------------------------------------------|---------------------------------------------|-------------------|--|--|--|--|
|                 |                                                         |                                             |                   |  |  |  |  |
|                 | Calibrazione temp. <b>4</b> 0.0                         | Zona morta (Isteresi)                       | 0.0               |  |  |  |  |
|                 | Config. temp. max 🚽 35.0 🕨                              | Selezione NTC 🛛 🚽                           | I only 🕨          |  |  |  |  |
|                 | Config. temp. min 🚽 5.0 🕨                               | Uscità relè 🗧                               | NO 🕨              |  |  |  |  |
|                 |                                                         |                                             | >                 |  |  |  |  |
|                 |                                                         |                                             |                   |  |  |  |  |
| 09.30 유 후 🔋 🕺 🚳 |                                                         |                                             |                   |  |  |  |  |
|                 | Ricon. fin. aperta 🛛 🚽 Disabilita 🕨                     | Luminosità min 🛛 🚽                          | 35 🕨              |  |  |  |  |
|                 | Tempo fin. aperta 🚽 15 🕨                                | Tempo retroill. 🛛 <                         | 30 🕨              |  |  |  |  |
| 1               | Tempo dimin. temp. 🚽 2.0 🕨                              | Relè Modalità 🛛 🚽                           | Disabilita 🕨      |  |  |  |  |
| т               | Tempo rit. fin. aperta 🚽 30 🕨                           | Reset < P                                   | remi destra ⊳     |  |  |  |  |
|                 |                                                         | < 5                                         | >                 |  |  |  |  |
| Menu            | Descrizione                                             | Range                                       | Valore di default |  |  |  |  |
| 01              | Calibrazione temperatura per sensore interno            | -8°C ~ 8°C                                  | 0°C               |  |  |  |  |
| 02              | Setpoint massimo                                        | 5°C ~ 80°C                                  | 35°C              |  |  |  |  |
| 03              | Setpoint minimo                                         | 5°C ~ 80°C                                  | 5°C               |  |  |  |  |
| 04              | Isteresi                                                | 0°C ~ 3°C                                   | 0°C               |  |  |  |  |
| 05              | Selezione del sensore NTC                               | (Interno, Esterno)                          |                   |  |  |  |  |
|                 |                                                         | Solo I, Solo E, I&E, I o E                  |                   |  |  |  |  |
| 06              | Uscite relè                                             | Normale (NO), Invertito (NC)                | NO                |  |  |  |  |
| 07              | Funzione OWD                                            | Abilita/Disabilita                          | Disabilitato      |  |  |  |  |
| 08              | Tempo di rilevazione OWD                                | 2 ~ 30 minuti                               | 15 minuti         |  |  |  |  |
| 09              | Selezione riduzione temperatura OWD (con attivo 08)     | 2.3.4°C                                     | 2°C               |  |  |  |  |
| 10              | Selezione ritardo OWD (ritorno al programma precedente) | 10 ~ 60 minuti                              | 30 minuti         |  |  |  |  |
| 11              | Luminosità minima*                                      | 0% 100%                                     | 30%               |  |  |  |  |
| 12              | Tempo retroilluminazione                                | 15 ~ 180 secondi                            | 30 secondi        |  |  |  |  |
| 13              | Reset alle impostazioni di fabbrica                     | Premi a destra 0                            |                   |  |  |  |  |
| 14              | Modalità relè                                           | Relay ON, Relay OFF e Disabilita Disabilita |                   |  |  |  |  |
|                 |                                                         |                                             |                   |  |  |  |  |

IT

ලී®

ø

Versione software

\* È il valore di luminosità che assume il display LCD del termostato quando entra in condizione di stand-by (la funzione stand-by si attiva in base al valore assegnato in "tempo retroilluminazione").

#### **OWD** - Funzione rilevazione finestra aperta

Quando la funzione OWD è abilitata nelle impostazioni dei parametri, il sistema interrompe automaticamente il riscaldamento o il raffrescamento quando rileva un cambio improvviso della temperatura nella stanza (+ o - 2°C in 15 minuti, come da impostazioni di default).

Questo solitamente si verifica quando si lascia aperta una porta o una finestra senza spegnere il riscaldamento/raffrescamento.

Il dispositivo torna alla precedente modalità di funzionamento dopo 30 minuti, e l'icona della finestra aperta presente in alto a destra sparisce. La pressione di una qualsiasi icona interrompe la funzione OWD durante il suo funzionamento.

#### Attivazione modalità relè

Con questa funzione è possibile comandare i relè interni del termostato. Si può scegliere tra Relay ON, Relay OFF e Disabilita.

Relay ON: il relay è chiuso (quindi il termostato va in chiamata) Relay OFF: il relay è aperto (quindi il termostato non va in chiamata) Disabilita: la modalità relè è disabilitata

Questa modalità è comandabile da termostato o da app Kblue Keasier.

Quando sono attive le modalità relay ON e OFF, queste disabilitano tutte le altre impostazioni del termostato, attivando o spegnendo la caldaia a prescindere dal setpoint di temperatura e dalle modalità impostate.

#### Impostazione antigelo

L'impostazione antigelo funge da protezione di bassa temperatura per l'impianto.

#### 12. Impostazione riscaldamento/raffrescamento

Dalla voce menù è possibile impostare la modalità d'uso del termostato.

Cliccando 🔆 o 🔆 si accederà a un sottomenù in cui sarà possibile scegliere la modalità di funzionamento tra riscaldamento e raffrescamento.

- 🔆 = riscaldamento
- 3 = raffrescamento.

Scelta la modalità d'uso confermare con la spunta 🗸 in basso.

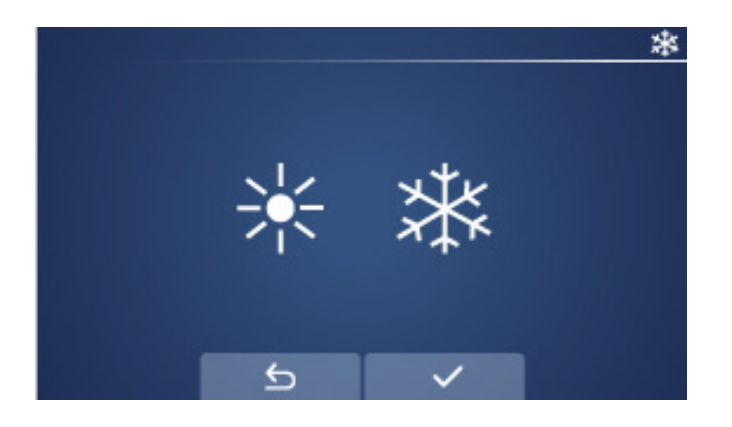

#### 13. Configurazione WiFi

Prima di avviare la configurazione WiFi, assicurarsi che il telefono sia connesso alla rete WiFi a 2,4GHz.

- 1. Scarica l'app dall'App Store o Play Store utilizzando il QR code riportato sulla scatola del prodotto.
- 2. Registra il tuo account, quindi procedi al login.
- 3. Sul termostato, tieni premuta l'icona del WiFi 죽 per entrare nella schermata di configurazione, quindi premi 峹.

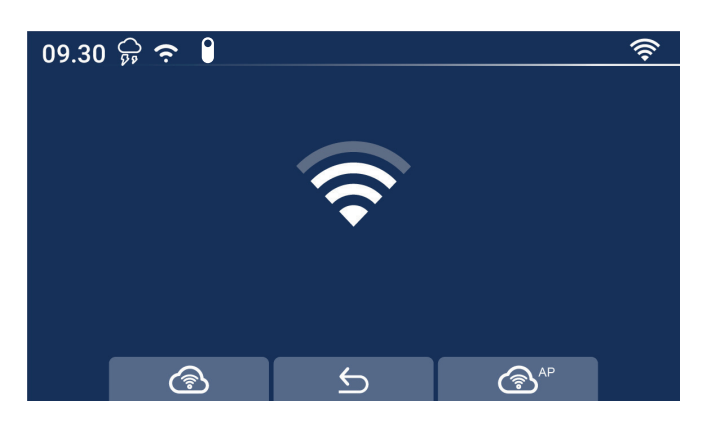

- 4. Aggiungi il dispositivo premendo l'icona 🕀 presente nell'angolo in alto a destra dell'app (fig. 1).
- 5. Entra nella sezione "Piccoli elettrodomestici" e cerca "Termostato" nella lista (fig. 2).
- 6. Inserisci sul telefono la password della rete WiFi a cui vuoi connetterti (fig. 3), quindi premi il pulsante "conferma che l'indicatore led lampeggi velocemente" (fig. 4).
- 7. Aspetta qualche secondo che si stabilisca la connessione.

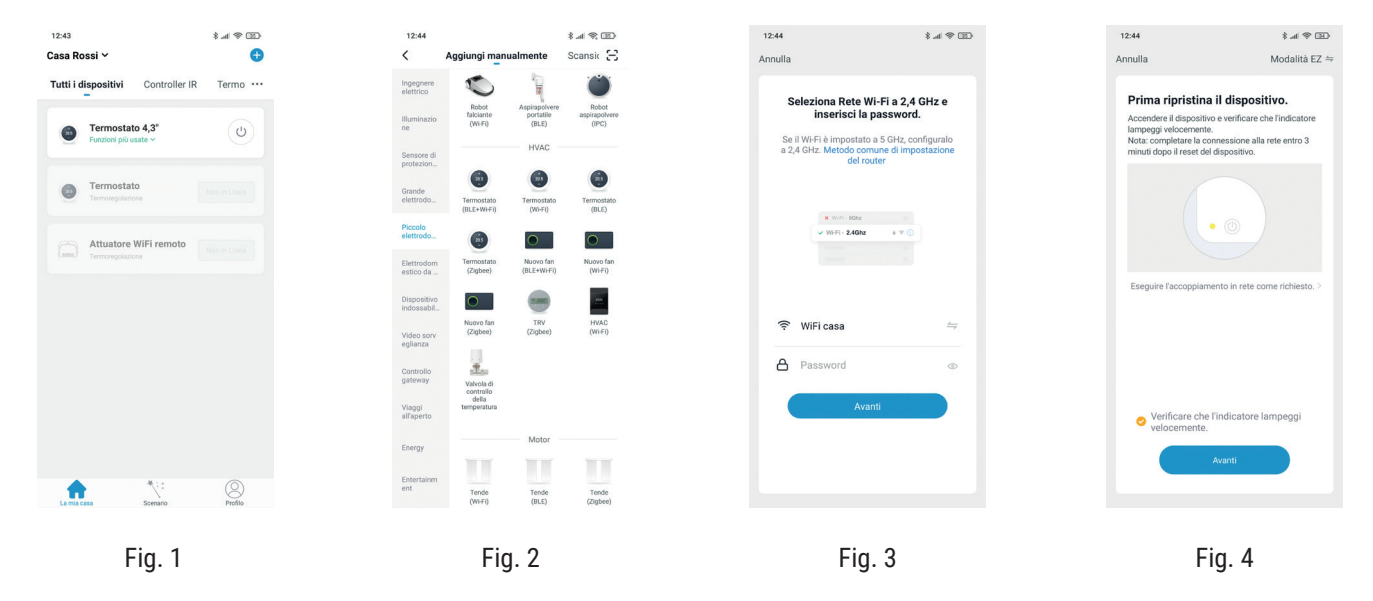

Nel caso in cui la connessione non vada a buon fine, puoi provare la modalità AP. Al punto 3 della guida precedente, premi il pulsante 🖄

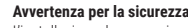

L'installazione, la messa in servizio e la periodica manutenzione del prodotto devono essere eseguite da personale professionalmente abilitato, in accordo con i regolamenti nazionali e/o i requisiti locali. L'installazione qualificato deve adottare tutti gli accorgimenti necessari, incluso l'utilizzo di Dispositivi di Protezione Individuale, per assicurare la propria incolumità e quella di terzi. L'errata installazione può causare danni a persone, animali o cose nei confronti dei quali Kblue Srl non può essere considerata responsabile. Smaltimento imballo

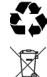

Scatole in cartone: raccolta differenziata carta.

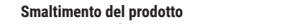

Il prodotto alla fine della propria vita utile dovrà essere raccolto separatamente dagli altri rifiuti. L'utente dovrà, pertanto, conferire l'apparecchiatura giunta a fine vita agli idonei centri di raccolta differenziata di rifiuti elettronici ed elettrotecnici, oppure riconsegnarla al rivenditore al momento dell'acquisto di una nuova apparecchiatura di tipo equivalente, in ragione di uno a uno. Lo smaltimento abusivo del prodotto da parte dell'utente comporta l'applicazione delle sanzioni di cui al D.Lgs. 152/2006.

#### Altre informazioni

Ci riserviamo il diritto di modificare i prodotti in qualsiasi momento e senza preavviso, se le modifiche comportano un miglioramento di qualità. Le immagini e le foto riportate sono a carattere puramente indicativo e potrebbero non rappresentare esattamente il prodotto descritto. Si declina ogni responsabilità per eventuali errori di stampa. Tutti i rapporti commerciali sono regolati dalle condizioni generali di vendita.

Kblue Srl | sede operativa: via Prà Bordoni, 12 36010 Zané (VI) | sede legale: via Stazione, 51 39044 Egna (BZ) | Tel. +39 0445 315055 | info@kblue.it www.kblue.it

#### 1. Description

WiFi programmable thermostat for stand alone usage.

It has a 4.3" color capacitive display, weekly programming, multilingual menu and it is compatible with Amazon Alexa and Google Home voice assistants. It allows you to manage heating and cooling. Available in 2 colours: white or black.

#### 2. Dimensions

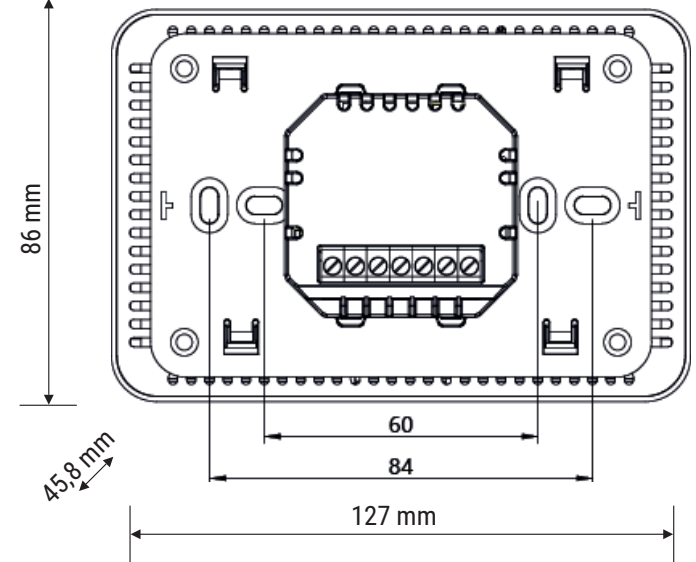

# 3. Technical specifications

- Voltage: 85-250VAC 50÷60Hz
- Absorption: 4W
- Operating temperature: from 0 to +50°C
- Protection class: IP30
- ERP classification: class IV
- Display: 4,3" color capacitive
- Temperature sensor: 5-35°C | ±1°C
- Contacts for NTC external sensor (cfr. wiring diagram)
- WiFi 802.11 b/g/n 2.4 GHz
- Horizontal installation or on 3 modules wall box
- Dimensions: 86 x 45,8 x 127 mm (HxDxL)
- Weight: 191 g

Wireless device in compliance with 802.11 b/g/n standard, 2.4 GHz frequency. WiFi Protected Access (WPA) and WiFi Protected Access II (WPA2) security protocols.

## 4. Warnings

The installation and maintenance must be performed only by gualified personnel. Before every maintenance operation and before accessing the internal parts of the unit, cut the power supply.

## 5. Installation

The device must be installed on a wall at a height of 1.5 m from the ground, in a position suitable for correct detection of the ambient temperature.

8

It can be installed directly on the wall or on 3 modules wall boxes.

It should be used in dry and non-dusty environments at a temperature between 0° C and +50° C.

## 6. Mounting instructions

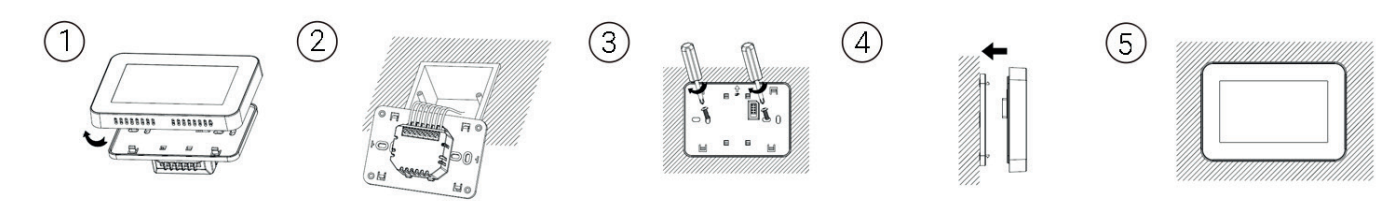

# 7. Wiring diagram

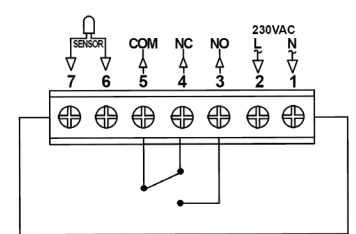

Water heating 3A

# 8. Display

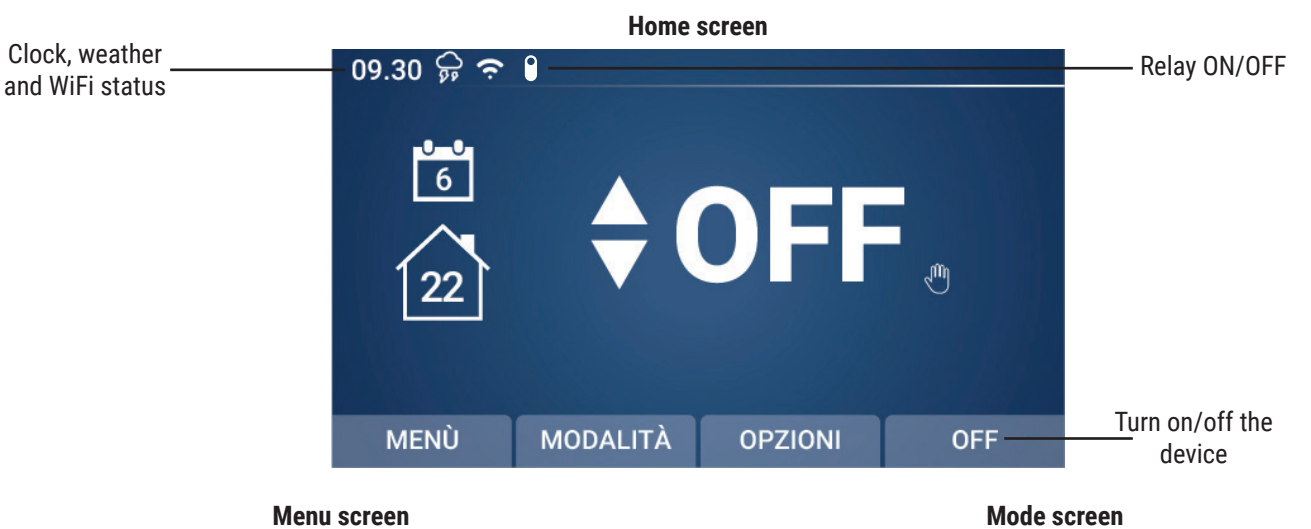

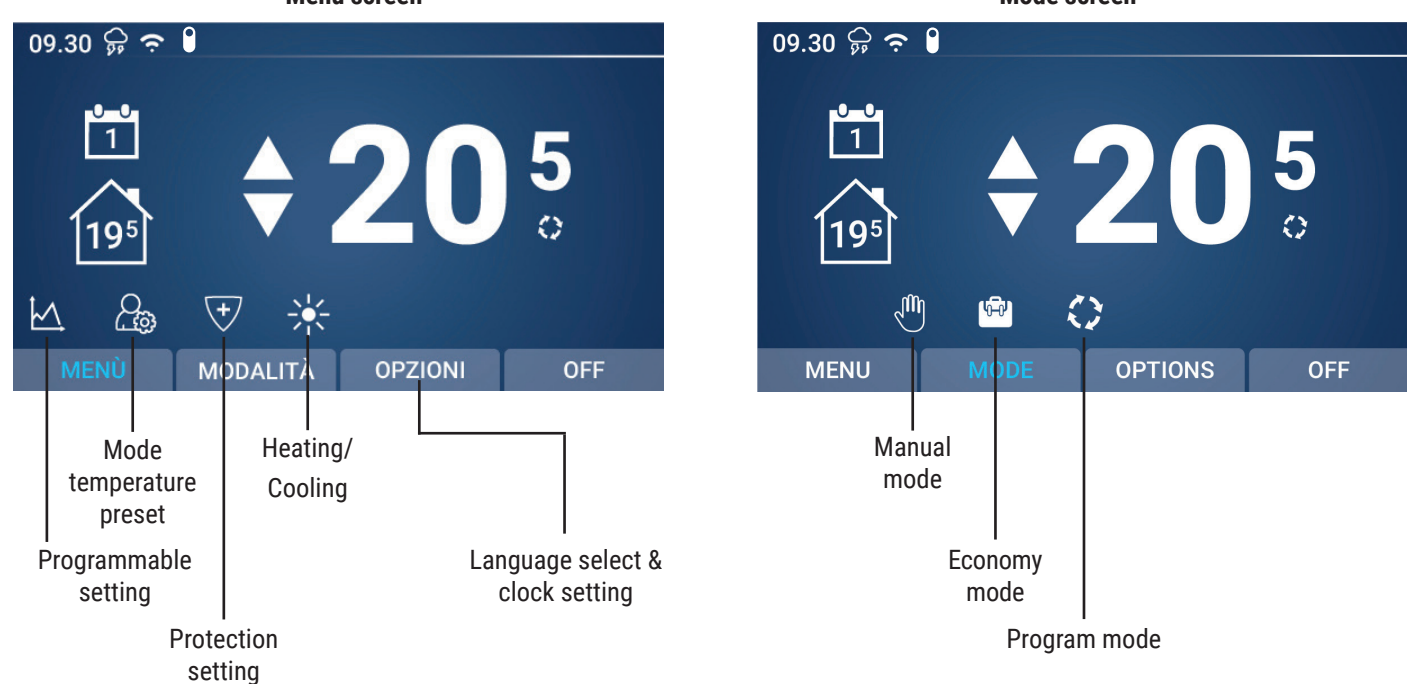

# 9. Seven days program setting

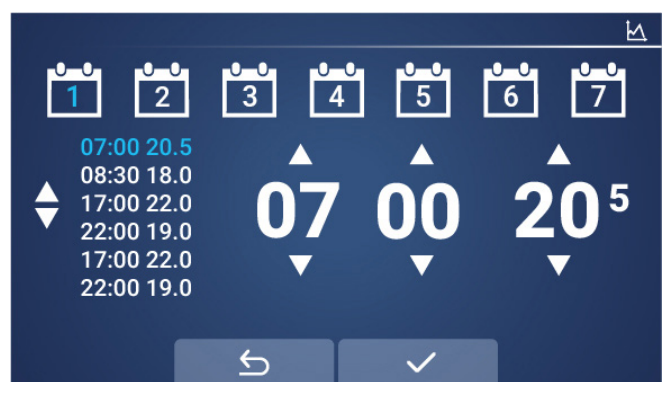

6 periods/day available

#### 10. Clock and weekday setting, language select

Press O on the home screen.

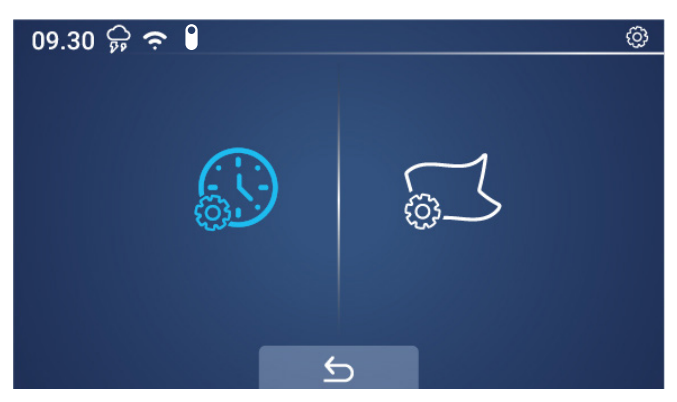

Tap on the left to edit time and date.

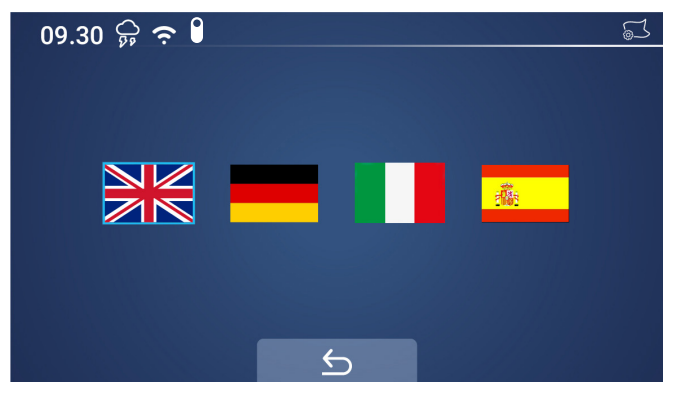

Tap on the right to change the language.

Here you can change time and date

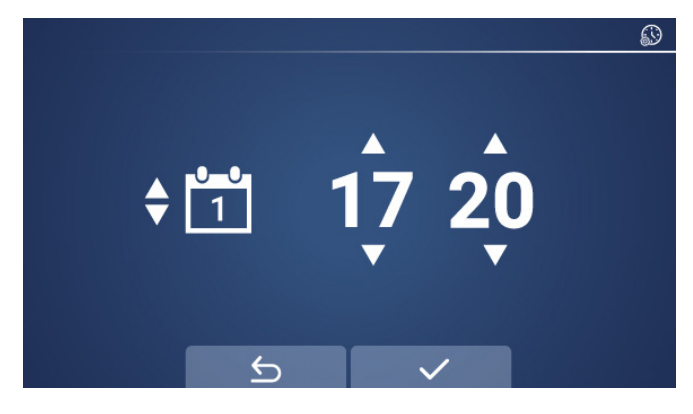

#### 11. Parameter setting

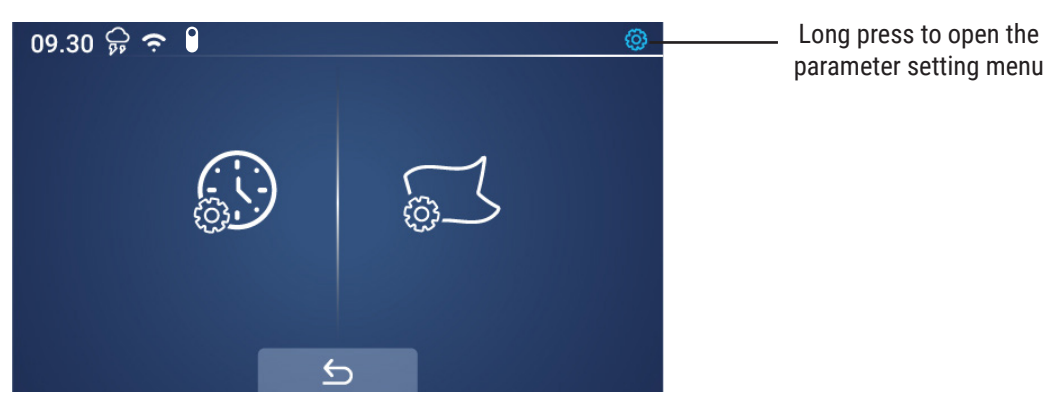

| 09.30 | ନ୍ନ <del>ବ</del> 🔒 👘                                      | 09.30 🛱 🗢 🔋                           | ¢ي® |
|-------|-----------------------------------------------------------|---------------------------------------|-----|
|       |                                                           |                                       |     |
|       | Temp. Calibration 🚽 0.0 🕨                                 | Dead Zone (Hysteresis) 🛛 🚽 0.0 🕨      |     |
|       | Setting Temp Max 🚽 35.0 🕨                                 | NTC Select 🚽 Lonly 🕨                  |     |
|       |                                                           |                                       |     |
|       | Setting Temp. Min 🗨 5.0 🕨                                 | Relay Output 🚽 NO 🕨                   |     |
|       |                                                           |                                       |     |
| 1     | $\langle 2 \rangle$                                       | $\langle 5 \rangle$                   |     |
|       |                                                           |                                       |     |
| 09.30 | ှာ 🗢 🕴 👘                                                  | 09.30 🕈                               | 0°  |
|       |                                                           |                                       |     |
|       | OWD function < Disable                                    | Luminosità min 🔍 35 🕨                 |     |
|       | OWD Detect Time 🚽 15 🕨                                    | Tempo retroill. 🛛 🚽 30 🕨              |     |
|       | OWD Drop Temp 🚽 2.0 🕨                                     | Relè Modalità 🛛 🚽 Disabilita 🕨        |     |
|       | OWD Delay Time 🚽 30 🕨                                     | Reset 🚽 Premi destra 🕨                |     |
|       |                                                           |                                       |     |
|       | $\langle 2 \rangle$                                       | < <del>2</del> >                      |     |
| Menu  | Description                                               | Range Default value                   |     |
| 01    | Temperature calibration for internal sensor               | -8°C ~ 8°C 0°C                        |     |
| 02    | Setpoint max.                                             | 5°C ~ 80°C 35°C                       |     |
| 03    | Setpoint min.                                             | 5°C ~ 80°C 5°C                        |     |
| 04    | Dead zone/Hysteresis                                      | 0°C ~ 3°C 0°C                         |     |
| 05    | NTC sensor select                                         | (Internal, External) I                |     |
|       |                                                           | Lonly Fonly 18F Lor F                 |     |
| 06    | Relay output                                              | Normal (NO) Inverted (NC) NO          |     |
| 07    |                                                           | Enable/Disable Disabled               |     |
| 08    |                                                           | $2 \sim 30 \text{ min}$ 15 min        |     |
| 09    | OWD drop time select (within detect time)                 | 2 3 4°C 2°C                           |     |
| 10    | OWD delay time select (return to previous working status) | 10 ~ 60 min 30 min                    |     |
| 11    | Min. brightness *                                         | 0% 100% 30%                           |     |
| 12    | Backlight time                                            | 15 ~ 180 s 30 s                       |     |
| 13    | Factory reset                                             | Press right 0                         |     |
| 14    | Relay mode                                                | Relay ON, Relay OFF e Disable Disable |     |
|       |                                                           |                                       |     |

EN

Software version

\* This is the brightness value of the thermostat LCD display when the stand-by function is activated (the stand-by function is activated depending on the value assigned in "Backlight time")

#### **OWD - Open Window Detect function**

When the Open Window Detect function is enabled in the parameter setting, the system will automatically stop heating or cooling when it detects a sudden change of room temperature (+ or - 2°C in 15 minutes as default).

This is normally caused when a window or door is opened without turning off the heating/cooling.

The device will return to the previous mode of operation after 30 minutes, and the open window icon on the top right disappears. Press any button will exit OWD function during the heating off period.

#### **Relay mode activation**

This function can be used to control the thermostat's internal relays. You can choose between Relay ON, Relay OFF and Disable.

Relay ON: the relay is closed (i.e. the thermostat goes on call) Relay OFF: relay is open (i.e. thermostat does not call) Disable: relay mode is disabled

This mode can be controlled from the thermostat or the Kblue Keasier app.

When relay ON and OFF modes are active, these disable all other thermostat settings, turning the boiler on or off regardless of the temperature setpoint and mode settings.

#### 12. Heating/cooling setting

From the menu item it is possible to set the operating mode of the thermostat.

Clicking on 🔆 or 💥 will take you to a submenu where you can choose the operating mode between heating and cooling.

- 🔆 = heating
- ∰ = cooling

Once the operating mode has been selected, confirm with the tick  $\checkmark$  at the bottom.

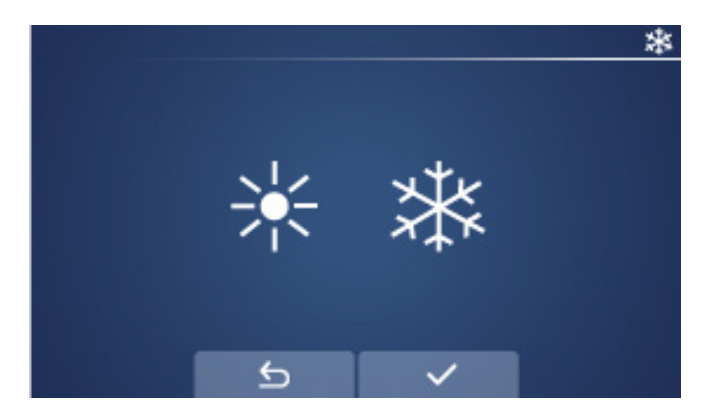

#### 13. WiFi configuration

Before WiFi configuration, please make sure your phone is now connected to 2.4GHz WiFi.

- 1. Please download the app from App Store or Play Store using the QR code that you can find on the product box.
- 2. Register your account then log in please.
- 3. On the thermostat, long press the WiFi icon  $\widehat{\mathbf{T}}$  to enter the configuration mode, then press  $\widehat{\mathbf{S}}$ .

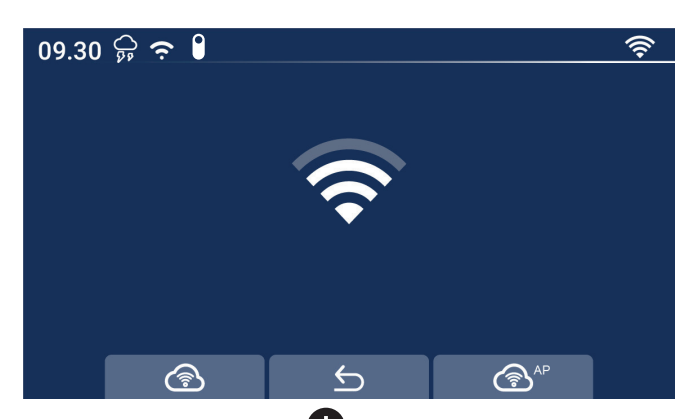

- 4. Add the device by pressing  $\bigoplus$  at top right corner of the app (fig. 1).
- 5. Enter the "Small Home Appliance" section and find "Thermostat" on the list (fig. 2).
- 6. Enter the password of the WiFi network you would like to connect (fig. 3), then press "confirm indicator rapidly blink" button (fig. 4).
- 7. Wait a moment till connection done.

| 14:52                                                              | \$ (99) (P), \$           | 14:53                                                         | \$ (100) \$ (100) \$                                            | 14:53 🕸 🖈                                                                                                    | \$ 100 t       | 14:53 \$ .ell 😤 🎟 #                                                                                                    |
|--------------------------------------------------------------------|---------------------------|---------------------------------------------------------------|-----------------------------------------------------------------|----------------------------------------------------------------------------------------------------|----------------|----------------------------------------------------------------------------------------------------|
| Smith's home ∽                                                     | •                         | < Add Manually                                                | Auto Scan 🛛 🕀                                                   | Cancel                                                                                                    | 0              | Cancel EZ Mode =                                                                                                    |
| Control Planet 21°C 91.6%<br>Durdoor Temp. 91.6%                   | 1.4m/s<br>Outdoor Wind S_ | Electrical Window<br>Lighting Cleaner<br>(BLE+WF9)<br>Sensors | Vacuum<br>Chaner<br>(BLE)<br>HVAC                               | Select 2.4 GHz Wi-Fi Network a<br>enter password.<br>If your Wi-Fi is 50Hz, please set it to 1<br>2.4GHz. Common router setting metho | nd<br>De<br>od | Reset the device first.<br>Please turn on the device and confirm that indicator<br>is blinking fast.<br>Attention: please complete pairing process within 3<br>minutes after device reset. |
| All Devices Controller IR<br>4,3" thermostat<br>Common Functions ~ | Termoregole ····          | Large<br>Home Ap<br>Small<br>Home Ap                          | Thermostat<br>(W+H) (BLE)                                       | x 10/7 - 50x                                                                                                    |                | • (3)                                                                                                    |
| Thermostat     Thermoregulation                                    |                           | Kitchen Thermostat<br>Appliances (Zigbee)                     | Ventilation Ventilation<br>System System<br>(BLE+Wi-Fi) (Wi-Fi) |                                                                                                    |                | Resetting Devices >                                                                                                    |
| WiFi actuator<br>Thermoregulation                                  |                           | Health<br>Security & Vestilation<br>Video Sur (Zigbee)        | TRV HVAC<br>(Zigbte) (WiFi)                                     | <ul> <li>Home WiFi</li> <li>Password</li> </ul>                                                                                       | 5<br>©         |                                                                                                    |
|                                                                    |                           | Control Energy                                                |                                                                 | Next                                                                                                    |                | Confirm indicator rapidly blink                                                                                                    |
| ↑                                                                  | 8                         | Entertainm<br>ent<br>Industry &<br>Agriculture<br>Overa       | Curtain Curtain<br>(B.F.) (Zinber)                              |                                                                                                    |                | Next                                                                                                    |
| Home Smart                                                         | Me                        | (111)                                                         | (umay (ud(g)dda)                                                |                                                                                                    |                |                                                                                                    |
| Fig. 1                                                             |                           | Fig                                                           | g. 2                                                            | Fig. 3                                                                                                    |                | Fig. 4                                                                                                    |

In case connection failed, you can try AP mode connection. Press 🔊 button on step 3 and please follow indications to connect the hot spot.

The installation, commissioning and the regular maintenance of the product must be made by professionally qualified personnel, in compliance with national regulations and/or local requirements. The qualified installer must take all necessary measures, including the use of personal protection equipment, in order to ensure his/her own protection and the protection of third parties. The incorrect installation can cause damages to persons, animals or things for which Kblue Srl cannot be held liable.

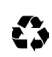

Packaging disposal Cardboard boxes: selective collection of paper.

#### Product disposal

At the end of its lifespan, the product must be collected separately from other waste. However, the user should hand over the device, at the end of its lifespan, to proper selective electronic and electric waste collection centres or s/he should hand it over to the reseller upon the purchase of a new equivalent device, at a one to one ratio. The abusive disposal of the product by the user entails the application of sanctions pursuant to the Legislative decree 152/2006.

#### Other information

We reserve the right to modify products at any time and without any notice, if the changes implicate a quality improvement. Pictures and photos shown are purely indicative and may not exactly represent the described product. Any responsibility is declined for any printing errors. All business relations are regulated by the general conditions of sale. Kblue Srl | operative site: via Prà Bordoni, 12 36010 Zané (VI) | legal site: via Stazione, 51 39044 Egna (BZ) | Tel. +39 0445 315055 | info@kblue.it www.kblue.it

EN

Safety warning